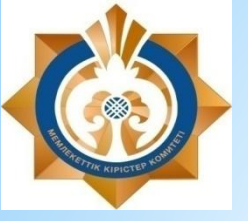

Департамент государственных доходов по Павлодарской области

# Инструкция по работе с мобильным приложением «E-Salyq Azamat» в части подачи ФНО 250.00

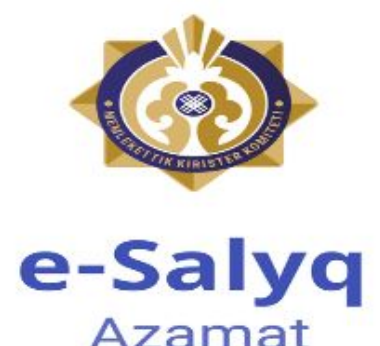

# Инструкция по работе с мобильным приложением «E-Salyq Azamat» в части подачи ФНО 250.00

# Основные предварительные установки

1. Необходимо зайти в App Store и Play Market.

# Для iPhone (рис. 1)

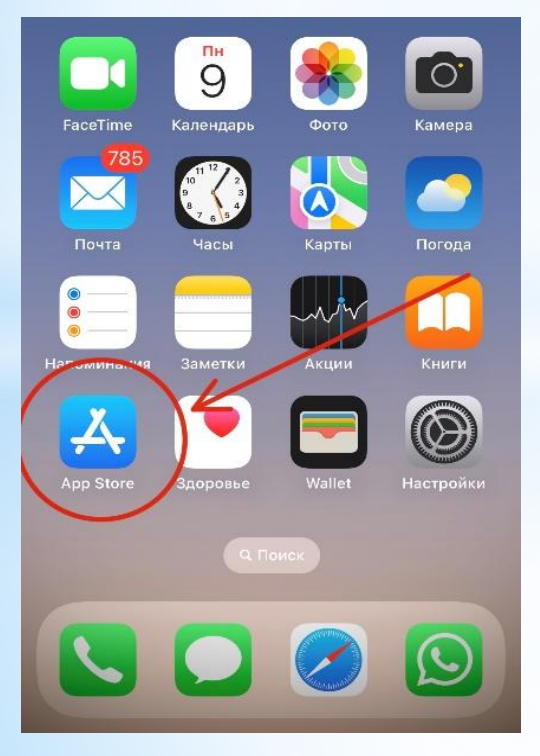

# Для Android (рис. 2)

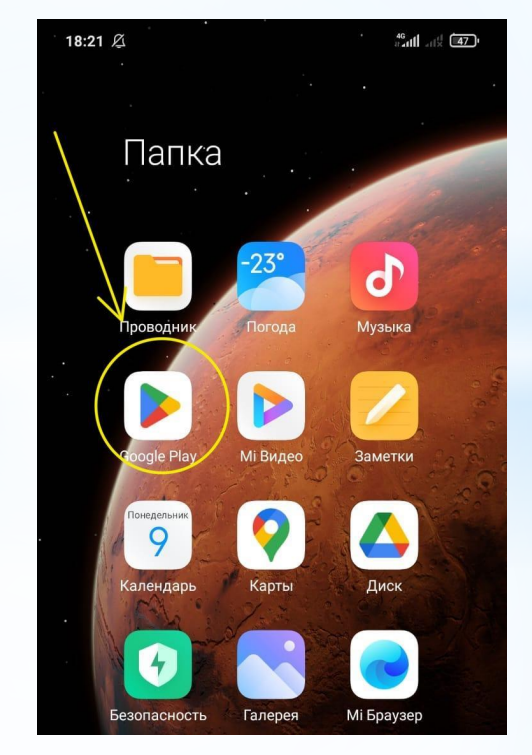

# 2. Найти через поиск и скачать приложение E-Salyq Azamat Для iPhone (рис. 3) Для Android (рис. 4)

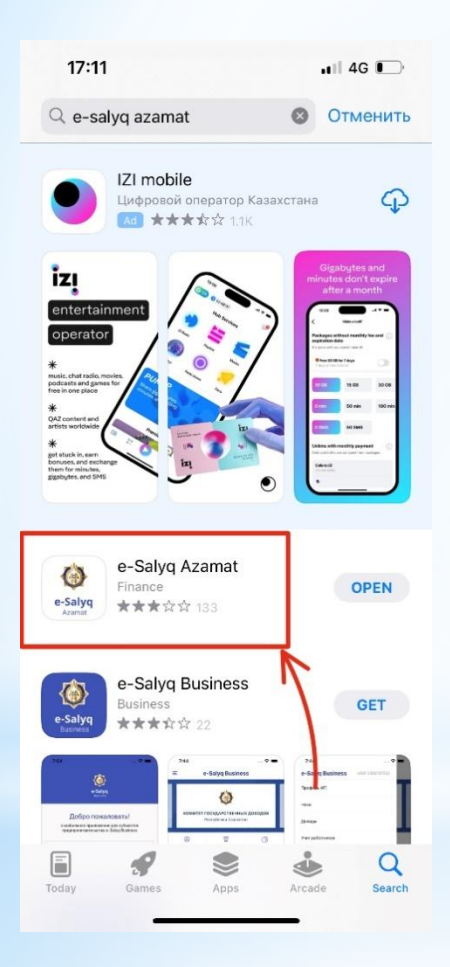

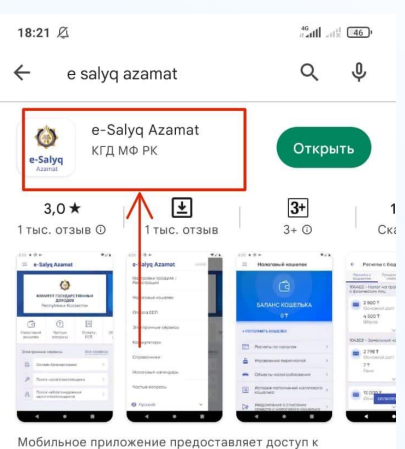

Мобильное приложение предоставляет доступ информации и сервисам КГД МФ РК.

#### Реклама • Похоже на то, что вы ищете

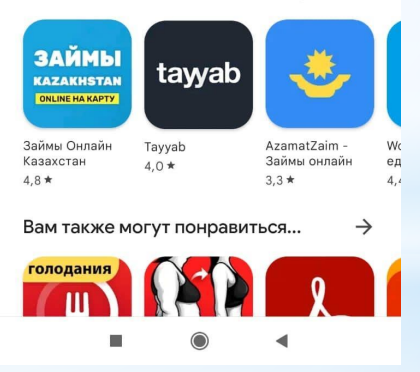

### Для подачи ФНО 250.00 через мобильное приложение «E-Salyq Azamat»:

1. Войдите в личный кабинет (рис. 5).

Нажмите кнопку «три полоски» в левом верхнем краю экрана приложения

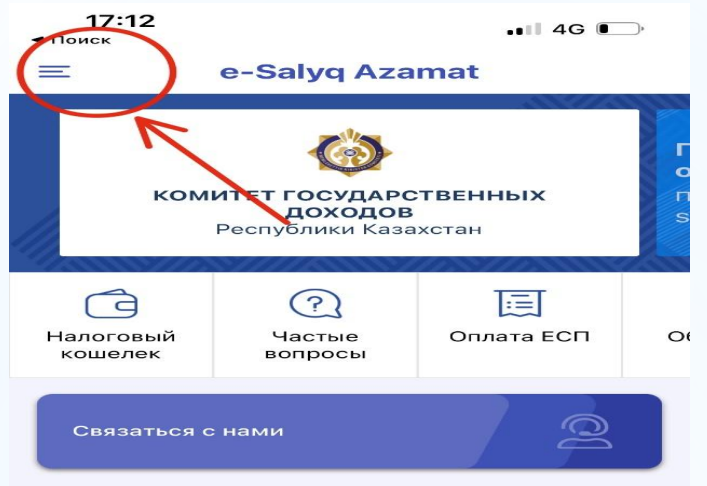

Рис. 5. Главная страница мобильного приложения «E-Salyq Azamat»

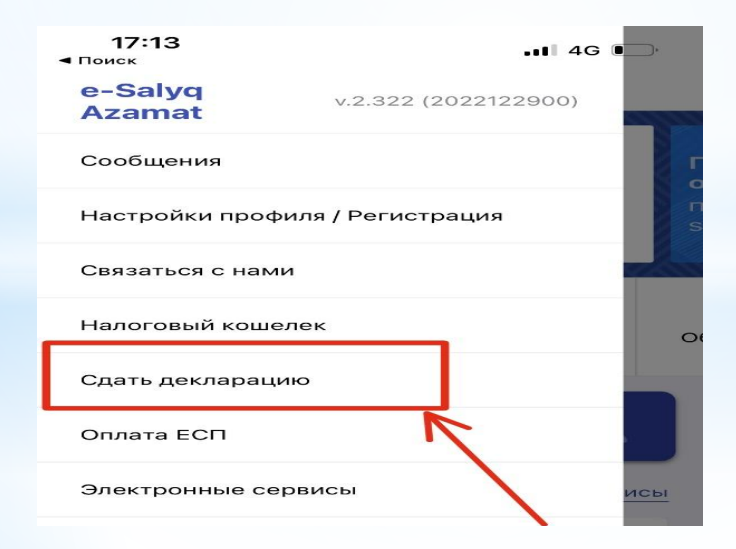

Рис. 6. Меню мобильного приложения «E-Salyq Azamat»

3. При выборе действия «сдать декларацию» необходимо осуществить авторизацию в приложении.

Авторизоваться можно через: ЭЦП, СМС пароль, ИИН и пароль и Digital ID.

Самый легкий способ авторизации является СМС пароль.

Для авторизации через СМС пароль необходимо ввести ИИН лица который будет сдавать декларацию (рис. 7).

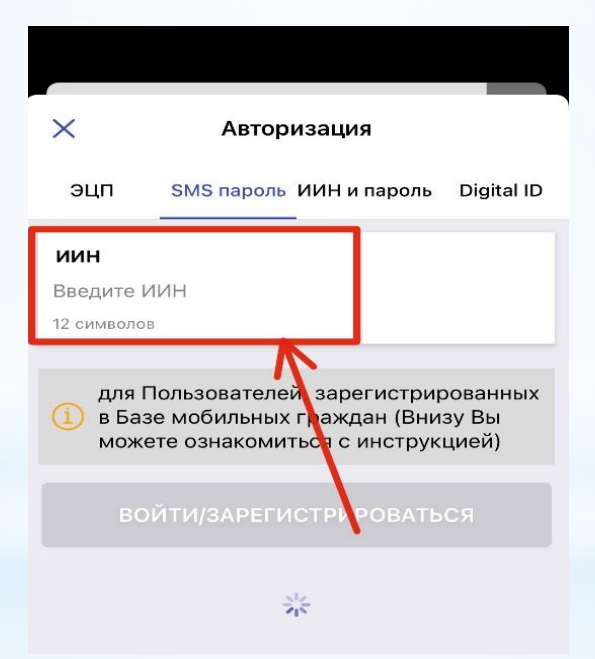

Рис. 7. Авторизация через СМС пароль

4. На авторизованный в базе мобильных граждан сотовый номер придет СМС пароль который нужно ввести в ячейку СМС кода (рис. 8) и нажать кнопку и нажать кнопку войти/зарегистрироваться.

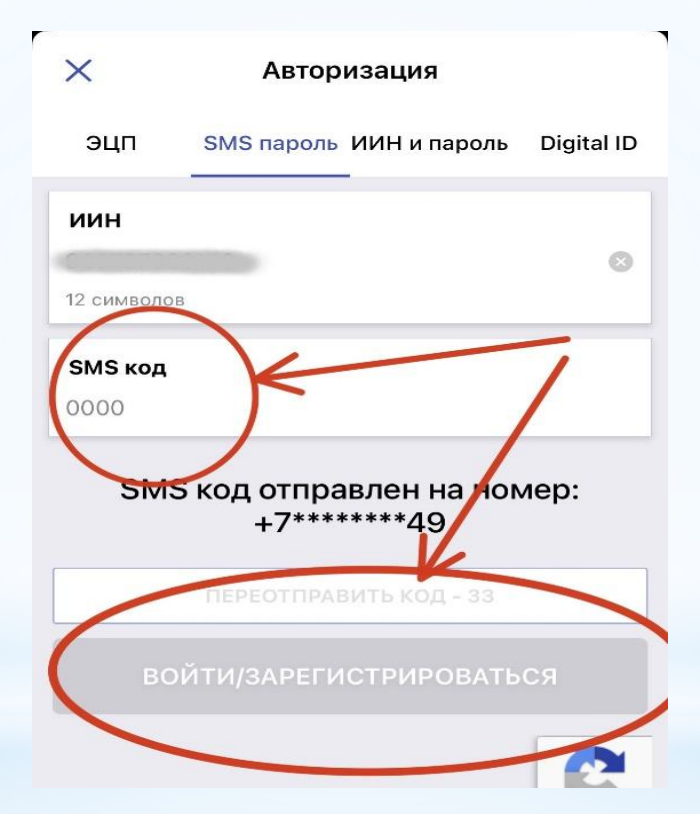

## Рис. 8. Регистрация в приложении

5. Необходимо пройти снова во вкладку «Сдать декларацию» (рис. 9) и нажать внизу экрана кнопку «Подать декларацию»

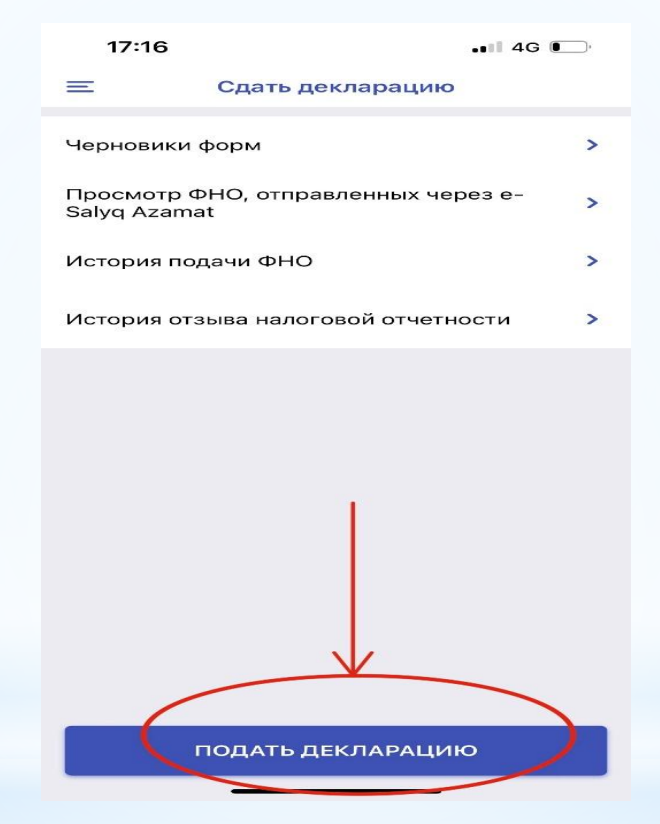

Рис. 9. Вкладка «Сдать декларацию»

6. Откроется меню форм налоговых отчетностей где необходимо выбрать первую вкладку «250.00 – Декларация об активах и обязательствах» (рис. 10)

| 17:17                           |                     |               | ull 4G 🔲   |
|---------------------------------|---------------------|---------------|------------|
| く Назад                         | Вид                 | ц ФНО         |            |
| Выберите вид                    | ФНО                 |               |            |
| 250.00 - Декл<br>обязательств   | парации о<br>ax     | б активах и   | >          |
| 270.00 - Декл                   | арации              | хоходах и иму | цестве >   |
| 240.00 - Декла<br>подоходному н | арация по<br>налогу | индивидуальнс | ymy >      |
| 700.00 - Декла<br>налогу на иму | рация по<br>цество  | земельному на | логу и 🛛 🔪 |
|                                 |                     |               |            |

Рис. 10. Вкладка «250.00 – Декларация об активах и обязательствах»

7. Откроется окно для заполнения Декларации об активах и обязательствах физического лица (ф. 250.00)

8. Заполнение ФНО 250.00 состоит из шести шагов. Для перехода к следующему шагу необходимо заполнить обязательные поля.

# <u>Шаг 1</u>

Для перехода к следующему шагу заполнения необходимо заполнить поля:

1) год, за который сдаётся декларация (2023 год);

2) вид декларации (для тех, кто сдаёт впервые необходимо указать первоначальная);

3) статус резидентства (резидент РК);

4) указать категорию (необходимо указать Категория «Б») и дату (31.12.2022г.);

5) За кого сдаётся декларация (Выбрать за себя);

6) Код органа государственных доходов (ДГД Павлодарской области, потом выбираете – УГД по

г. Павлодар или кто где зарегистрирован, может у кого-то УГД по г. Аксу и т.д.) Декларация сдаётся по месту жительства (регистрации);

7) Указать номер телефона;

8) Указать е-мейл;

9) Отметить галочку я несу ответственность;

10) Продолжить.

# Шаг 2 (Рис. 11)

Для перехода к следующему шагу заполнения при наличии сведений о наличных деньгах в сумме, не превышающей предел 10 000-кратного размер месячного расчетного показателя, для добавления поля для заполнения, необходимо нажать на «Добавить поле» (Рис. 11) после чего заполнить добавленные поля. В случае необходимости добавленные поля можно удалить, нажав на кнопку «Удалить поле».

| 17:19 ••• 4G ()                                                                                                    | 17:19 ••• 4G 🕞                                                                                                    |  |  |
|----------------------------------------------------------------------------------------------------|----------------------------------------------------------------------------------------------------|--|--|
| < Назад Форма 250.00                                                                                                    | Назад Форма 250.00                                                                                                    |  |  |
| (0) Сведения о наличных деньгах в сумме,<br>не превышающей предел 10000-<br>кратного размер месячного расчетного<br>показателя | (1) Сведения о наличных деньгах в сумме,<br>не превышающей предел 10000-<br>кратного размер месячного расчетного<br>показателя |  |  |
| продолжить                                                                                                    | Проверые заполнение                                                                                                    |  |  |
|                                                                                                    | Сумма Код валюты                                                                                                    |  |  |
|                                                                                                    | 0 Выберите                                                                                                    |  |  |
|                                                                                                    | * обязательное поле * обязательное поле                                                                                        |  |  |
|                                                                                                    | Добавить                                                                                                    |  |  |
|                                                                                                    | продолжить                                                                                                    |  |  |

Рис. 11. Шаг 2 Добавление поля для заполнения сведений о наличных деньгах

# <u>Шаг 3</u> (Рис. 12)

Для перехода к следующему шагу заполнения при наличии сведений по указанным полям ниже, необходимо проставить отметку (галочку), для добавления поля для заполнения необходимо нажать на «Добавить поле».

Сведения о наличии недвижимого имуществе, зарегистрированном в ИНОСТРАННОМ ГОСУДАРСТВЕ

Сведения о наличии транспортных средств, зарегистрированных в ИНОСТРАННОМ ГОСУДАРСТВЕ Сведения о деньгах на банковских счетах в ИНОСТРАННЫХ БАНКАХ, НАХОДЯЩИХСЯ ЗА

ПРЕДЕЛАМИ РЕСПУБЛИКИ КАЗАХСТАН, в сумме, совокупно превышающих по всем банковским вкладам 1000-кратный размер месячного расчетного показателя

Сведения о доле участия в уставном капитале юридического лица (за исключением акционерных обществ), созданного ЗА ПРЕДЕЛАМИ РЕСПУБЛИКИ КАЗАХСТАН

Сведения о долевом участии в строительстве недвижимости, в том числе находящейся за пределами Республики Казахстан

Сведения о наличие инвестиционного золота

Сведения о наличии ценных бумаг, производных финансовых инструментов (ПФИ), в том числе за пределами Республики Казахстан

Сведения о наличии паев в паевых инвестиционных фондах (ПИФ), в том числе за пределами Республики Казахстан

Сведения о наличии объектов интеллектуальной собственности, авторского права, в том числе за пределами Республики Казахстан

Сведения о наличии другого имущества, в том числе за пределами Республики Казахстан, оценочная стоимость единицы которого превышает 1000-кратный размер месячного расчетного показателя. Заполняется ПО ЖЕЛАНИЮ физического лица

Сведения о наличии дебиторской/кредиторской задолженности, в том числе за пределами Республики Казахстан

Сведения об имуществе, переданном в доверительное управление

# В случае отсутствия сведений в Шаге 3 прокрутить поле вниз и нажать кнопку «Продолжить»

| 17:37<br>• Поиск                                                                                                    | <b></b> , | 17:37 4G 💷                                                                                                    |
|----------------------------------------------------------------------------------------------------|-----------|----------------------------------------------------------------------------------------------------|
| К Назад Форма 250.00                                                                                                    |           | < Назад Форма 250.00                                                                                                    |
| <ul> <li>(0) Недвижимое имущество,<br/>зарегистрированное в иностранном<br/>государстве</li> </ul>                                                                                                    | ^         | <ul> <li>(1) Недвижимое имущество,<br/>зарегистрированное в иностранном<br/>государстве</li> <li>проверьте заполнение</li> </ul>                                                                                                    |
| (+) Добавить                                                                                                    |           |                                                                                                    |
|                                                                                                    |           | Вид недвижимого имущества                                                                                                    |
| <ul> <li>(0) Транспортные средства,<br/>зарегистрированные в иностранном<br/>государстве</li> </ul>                                                                                                    | ~         | Введите значение<br>• обязательное поле                                                                                                    |
| (0) Сведения о деньгах на банковских<br>счетах в иностранных банках,<br>находящихся за пределами Республики<br>Казахстан, в сумме совокупно<br>превышающей по всем банковским<br>вкладам 1000-кратный размер | ~         | <ol> <li>Земельный участок, дом, гараж, дача,<br/>квартира, офис, парковочное место в крыток<br/>паркинге, коммерческое здание,<br/>сооружение, воздушное судно, морское<br/>судно, судно внутреннего водного плавания<br/>«река-море» и другое недвижимое<br/>имущество</li> </ol> |
| месячного расчетного показателя                                                                                                    |           | Код страны                                                                                                    |
|                                                                                                    |           | Выберите значение                                                                                                    |
| (0) Сведения о доле участия в уставном<br>капитале юридического лица (за<br>исключением акционерных обществ),<br>созданного за пределами Республики<br>Казахстан                                             | ~         | • обязательное поле<br>Идентификационный (кадастровый) номер                                                                                                    |
|                                                                                                    |           | * обязательное поле                                                                                                    |
| (0) Сведения о долевом участии в<br>строительстве недвижимости, в том<br>числе находящейся за пределами<br>Республики Казахстан                                                                              | ~         | <b>Место нахождения (адрес)</b><br>Введите значение                                                                                                    |
| (0) Сведения о наличие инвестиционного                                                                                                    | ~         | * обязательное поле                                                                                                    |

Рис. 13. Шаг 3 заполнения Декларации об активах и обязательствах физического лица

# Шаг 4 (Рис. 14)

На заключительном шаге необходимо подписать декларацию с помощью СМС, для этого необходимо нажать кнопку посредине «Подписать с помощью СМС и отравить».

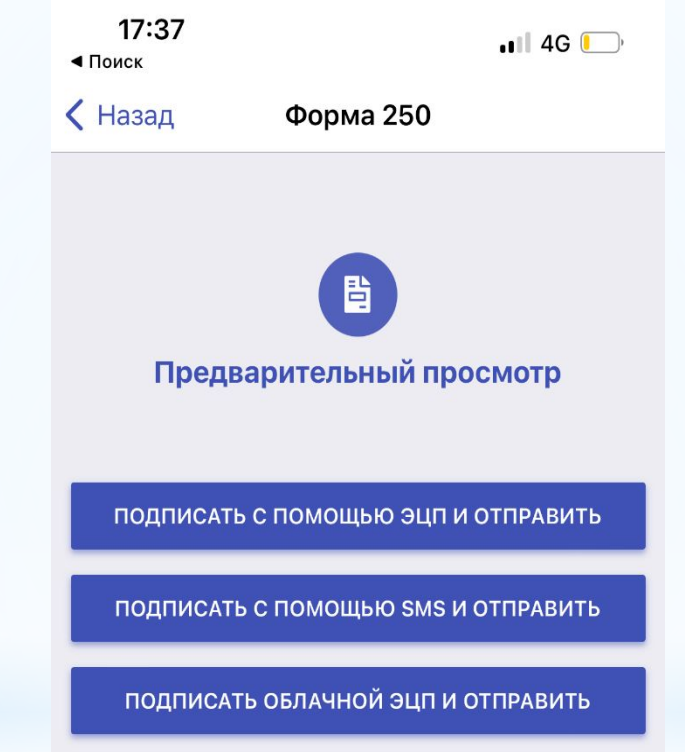

Рис. 14. Шаг 4 Подписание и отправка декларации

Далее откроется окно, в котором необходимо ввести СМС-пароль, который пришел на телефон, авторизованный в базе мобильных граждан и нажать «Продолжить»

| 10:23<br>< Поиск 4G                       | <b>,</b> |  |  |  |
|-------------------------------------------|----------|--|--|--|
| Корписать с помощью SMS и отправ          |          |  |  |  |
| <b>SMS</b><br>Введите значение            |          |  |  |  |
| SMS код отправлен на номер:<br>+7******49 |          |  |  |  |
| ПЕРЕОТПРАВИТЬ КОД                         |          |  |  |  |
| отправить                                 |          |  |  |  |

Рис. 14. Шаг 4 Подписание и отправка декларации

Поздравляем! Вами успешно сдана декларация об активах и обязательствах (ф. 250.00) через мобильное приложение «E-Salyq Azamat»